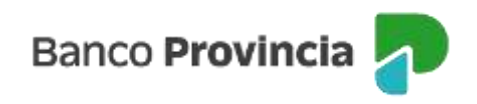

## **Banca Internet Provincia (BIP)**

## eCheq Rechazados

Si una vez depositado el cheque por parte de la persona beneficiaria, éste es rechazado, se visualizará al ingresar en el menú lateral izquierdo "Cuentas", opción eCheq, Bandeja de Entrada), en la columna "Estado" bajo la denominación "Rechazado".

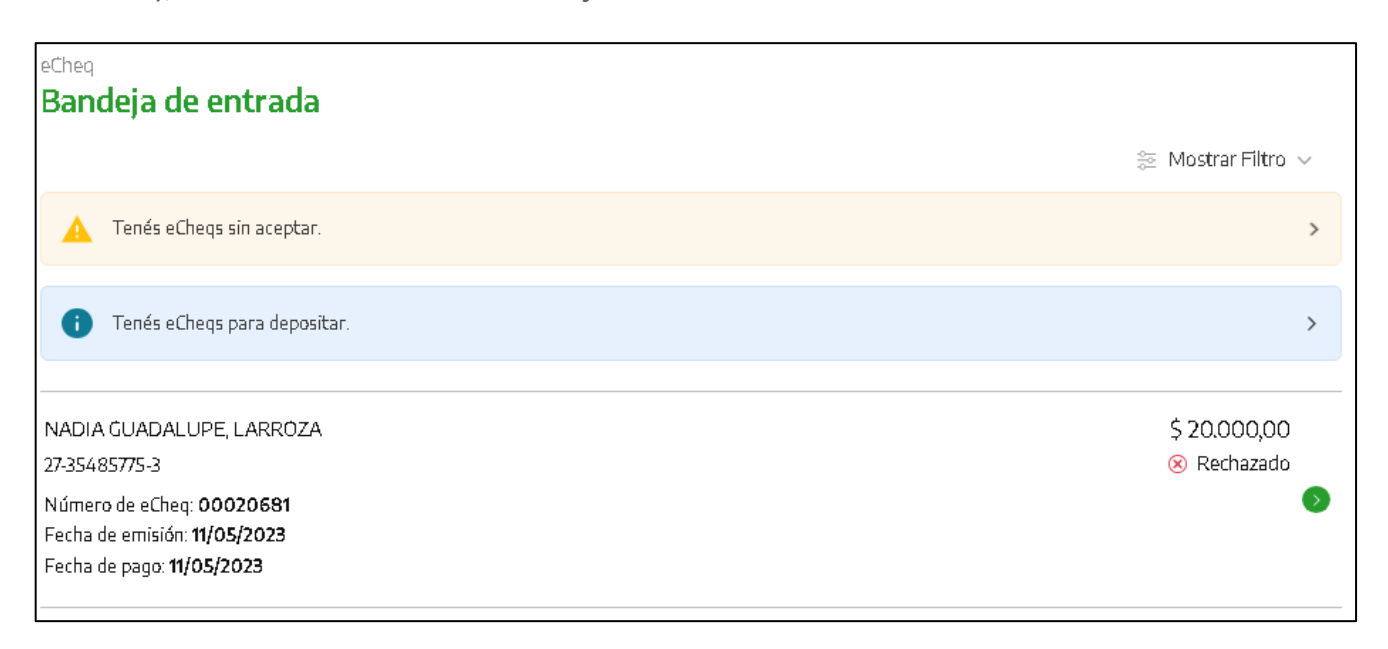

En el detalle del eCheq seleccionado, al hacer clic en el apartado "Rechazos" se muestra el motivo del rechazo.

|   | Endosos                                                                                   | ~      |
|---|-------------------------------------------------------------------------------------------|--------|
|   | Referencias de Pagos                                                                      | $\sim$ |
| ( | Rechazos                                                                                  | ^      |
|   | Código de rechazo:  R010<br>Fecha: 12/05/2023<br>Motivo de rechazo:  FONDOS INSUFICIENTES |        |

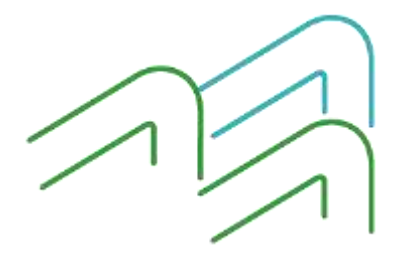

Manual de uso BIP eCheq Rechazados

Página 1 de 6

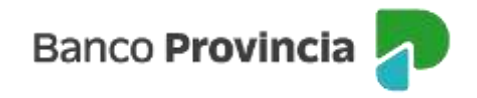

Ante el rechazo de un eCheq por falta de fondos, existen dos acciones posibles:

1) El poseedor del eCheq rechazado podrá emitir el Certificado de Acciones Civiles (CAC). Es importante considerar que su emisión imposibilita la generación de solicitud de acuerdo entre las partes. Dicha acción es irreversible, y el cheque cambiará al estado "Rechazado-Certificado emitido".

Para ello, dentro del eCheq deberá seleccionar la acción "Emitir Certificado".

| Banco<br>Provincia                       |        |                                                                                                    |                                               | 1+ Center settion        |
|------------------------------------------|--------|----------------------------------------------------------------------------------------------------|-----------------------------------------------|--------------------------|
| Mipett                                   |        | Detaile                                                                                                    |                                               | I Misophates             |
| Cuentar                                  | 14.1   | Nümero de «Cheg: 00020020                                                                                                    | 8 Rediadado                                   | Orth Day                 |
|                                          |        | Nadia Guadalupe Lannaza / 27-35485775-3                                                                                                    | The state of the state of the                 |                          |
| Mill Cuelline                            |        | ID de «Divit GDVNDG8885G958                                                                                                    | VILLER DF #Chell                              | With staticities of the  |
| athen.                                   | -      | Fecha de emisión: 06/02/2023                                                                                                    | 2022.4                                        | Milliple suited's «Ehery |
| Bandaa do antrada / Decoverda<br>Mecidia | č.     | Banco emisar: BANCD DE LA PROVINCIA DE BUEN<br>Persona beneficiaria: Mantopolidad De Pinamar / 30<br>Persona beneficiaria actual: Mantopolidad De Pinam | 05 AIRES<br>-06775400-1<br>ar / 30-66775430-1 |                          |
| Sandjardo salido                         |        | Pectro de pago: ORIOZADO3<br>Integratie: STRTUR<br>Cardine: Allo Orden<br>Tipo: Cheque Consur<br>Metrix: Guerado                                        |                                               |                          |
| Gablén de caleñtas                       |        |                                                                                                    |                                               |                          |
| Factura electrónica                      |        | Concepta: WARIOS                                                                                                    |                                               |                          |
| Extraction electrolineus                 |        | Chi Departer Grecko-Surear/Ortica-ton                                                                                                    |                                               |                          |
| Orean en costaña                         |        | Entros                                                                                                    | ~                                             |                          |
| ) Transformulas                          |        | Referencias de Pagas                                                                                                    | ~                                             |                          |
| 🕆 Pagos y Recargas                       | (w)    | Bachana -                                                                                                    |                                               |                          |
| D Prederox                               | 140    | Residence -                                                                                                    |                                               |                          |
| d mercene                                |        | Acctin a realizar *                                                                                                    |                                               |                          |
| Turnua tendi                             |        | Ervitir certificado                                                                                                    |                                               |                          |
| (Reaconomic 1979)223 617                 |        | Solue .                                                                                                    | Commer St.                                    | 221                      |
|                                          | 10     | heg / Bandeja de entrada / Detaile                                                                                                    |                                               | 1                        |
|                                          | E      | mitir certificado                                                                                                    |                                               |                          |
|                                          | See. 1 |                                                                                                    |                                               |                          |
|                                          | NO     | mero de eCheq: 00020070                                                                                                    |                                               |                          |
|                                          | ID ID  | acheq 60VN0G8885G958                                                                                                    | IN THE OF A DESIGNATION OF                    |                          |
|                                          | Pe     | Isona Iloradora: Nadia Guadalupe Larro                                                                                                    | 27/27-35485775-3                              |                          |
|                                          | Ca     | rácter: A la Orden                                                                                                    |                                               |                          |
|                                          | Fe     | cha de emisión: 08/02/2023                                                                                                    |                                               |                          |

Volver

Continuar

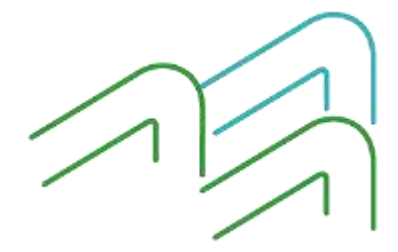

Manual de uso BIP eCheq Rechazados

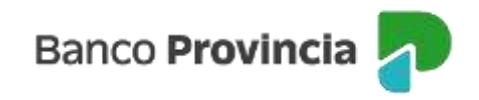

Luego, el sistema requerirá la confirmación de la operación con el segundo factor de autenticación Token de Seguridad y esquema de firmas.

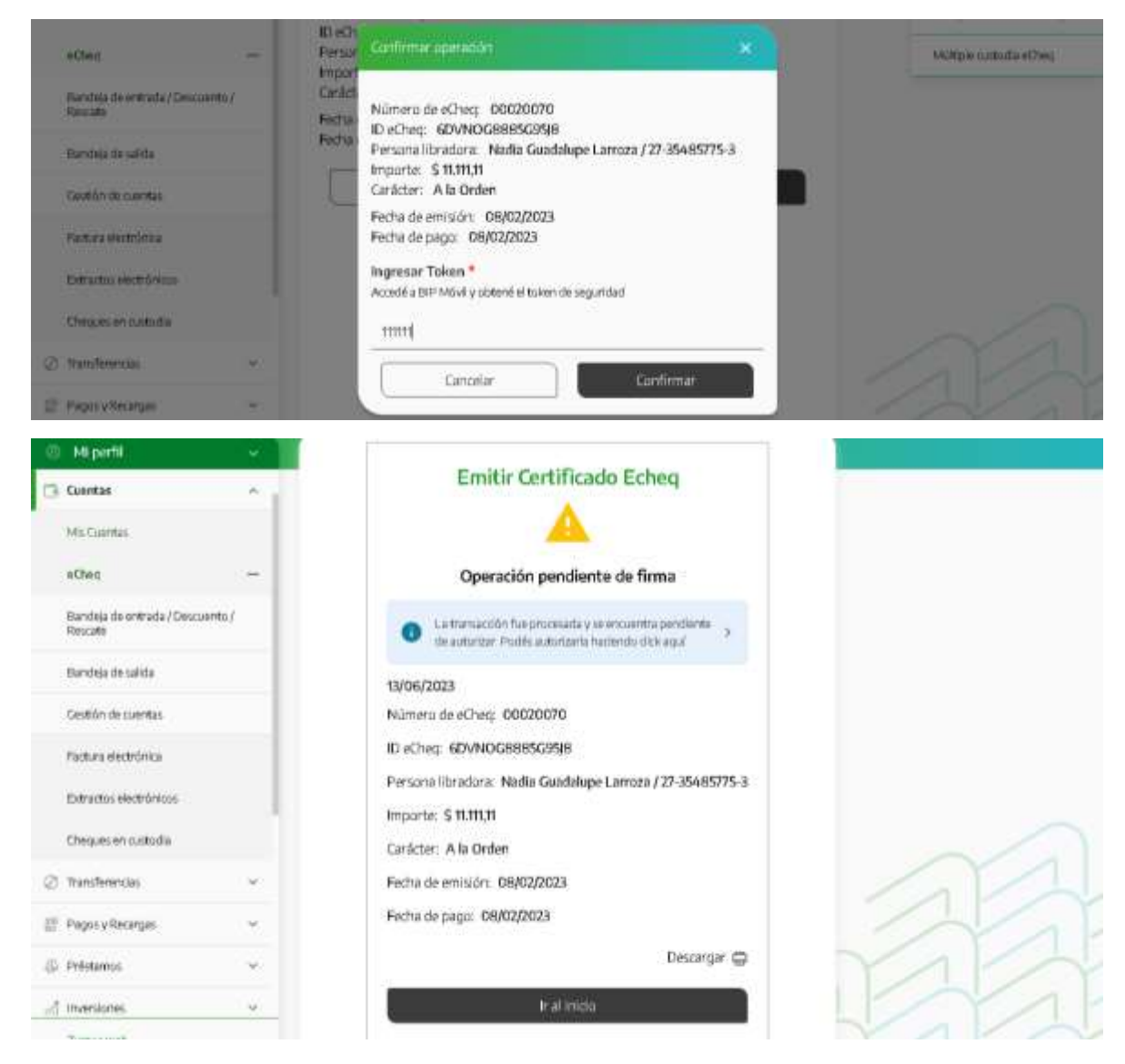

Para imprimir el documento, deberá descargarlo desde el ícono de la impresora y presentarlo en la sucursal a fin de que las personas funcionarias verifiquen la integridad de los datos y detecten diferencias o deficiencias, de existir. Superada la validación, el certificado será entregado debidamente intervenido por la sucursal.

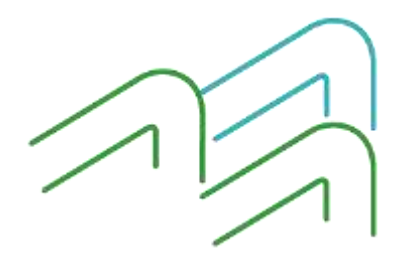

Manual de uso BIP eCheq Rechazados

Página 3 de 6

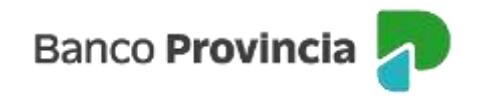

2) El emisor o beneficiario/endosante anterior podrá solicitar acuerdo entre las partes.

Para ello dentro del eCheq deberá seleccionar la acción "Solicitar Acuerdo".

| Provincia                                 |      |                                                                                                    |                  | () Cerrar sesión         |
|-------------------------------------------|------|----------------------------------------------------------------------------------------------------|------------------|--------------------------|
| 🙁 Mi perfil                               | 2    | Detalle                                                                                                    |                  | E Misopdores 🔷           |
| 🗇 Cuentas                                 | •    | Número de eCheg: 00018069                                                                                                    | Rechazado        | Emitr sCheq              |
| Mis-Cuentas                               |      | Nadia Guadalupe Larroza / 27-35485775-3<br>ID de eCheg: GYKNXRYQ4QWNMPR                                                                  | Visualizar eCheq | Múltiple descuento eCheq |
| sCheq                                     | -    | Fecha de emisión: 26/08/2022                                                                                                    |                  | Mültiple custodia eCheq  |
| Bandeia de entrada / Descuento<br>Rescate | /    | Banco emisor: BANCO DE LA PROVINCIA DE BUENOS AIRES<br>Persona beneficiaria: San Limon / 30-71582721-9<br>Persona beneficiaria actual: - |                  |                          |
| Bandeja de salida                         |      | Fecha de paga: 02/01/2023<br>Importa: \$600,00                                                                                           |                  |                          |
| Gestión de cuentas                        |      | Carácter: A la Orden<br>Tipo: Cheque Paga Diferida                                                                                       |                  |                          |
| Pactura electrónica                       |      | Moda: Cruzado<br>Concepto: VARIOS                                                                                                    |                  |                          |
| Extractos electrónicos                    | - 1  | Leo Deposito: 0140000701100006881500                                                                                                    |                  |                          |
| Cheques en oustodia                       |      | Endosos                                                                                                    | ~                |                          |
| ② Transferencias                          | *    | Referencias de Pagos                                                                                                    | ~                | 11                       |
| 🖉 Pagos y Recargas                        | 8    | Perfuzet                                                                                                    | ~                | 1                        |
| Préstamos                                 | ~    | Contraction (F. 2)                                                                                                    |                  | MAKA                     |
| A inversiones                             | - 60 | Acción a realizar*                                                                                                    |                  |                          |
| Turnos web                                |      | Selicitar acuerdo                                                                                                    |                  | MAKA                     |
| Ültaria carassian 13/06/2023 15:58        | 8    |                                                                                                    |                  | LIZYA                    |

En la siguiente pantalla se solicitará completar el motivo de la solicitud del acuerdo. Para avanzar deberá presionar el botón "Continuar.

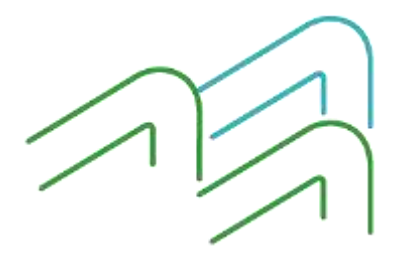

Manual de uso BIP eCheq Rechazados

Página 4 de 6

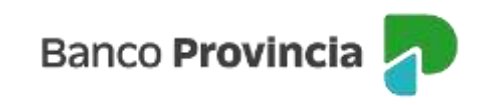

|                                                                                                    |                                                                                                    | 1 Más optiones         |
|----------------------------------------------------------------------------------------------------|----------------------------------------------------------------------------------------------------|------------------------|
| Cuerkas ~                                                                                                    | Solicitar acuerdo                                                                                                    | Binkir sChaq           |
| Mis Cuentas                                                                                                    | Número de eCheg: 00016069                                                                                                    | MGRiphi descuento eChi |
| nOwq                                                                                                    | ID eChegr. GYIRNXRYQAQWNMPR<br>Persona libradora: Nadia Guadalupe Larroza / 27-35485775-3.<br>Persona beaeficaria: Sae Limon / 30-31582721-9.                                                                                                    | Mültiple outodia eCheq |
| Bandeja de entrada / Descuento /<br>Rescato                                                                                                    | Importe S 600,00<br>Carácter: A la Orden                                                                                                    |                        |
| Bandeja de sañda                                                                                                    | Fedha de emisión: 26/08/2022                                                                                                    |                        |
| Gestión de cuentas                                                                                                    | Motivo de la solicitud *                                                                                                    |                        |
| Factura electrónica                                                                                                    | Prueba                                                                                                    |                        |
| Extractos electrónicos                                                                                                    |                                                                                                    |                        |
| There are an instandia                                                                                                    | Vaver Cantonue                                                                                                    |                        |
| Provincia                                                                                                    |                                                                                                    | Le comar segur         |
| (D) MERGER                                                                                                    |                                                                                                    |                        |
| Co. Markette                                                                                                    |                                                                                                    |                        |
| Cantas                                                                                                    | eCheq                                                                                                    |                        |
| Caentas<br>MisCuentas                                                                                                    | eCheq                                                                                                    |                        |
| Constant<br>Mis Cuentas<br>eChen                                                                                                    | eCheq     A     Operación pendiente de firma                                                                                                    |                        |
| Contrata     Mis Cuentas     eChen     Bandeja de entrada / Descuenta /     Rescate                                                                                                    |                                                                                                    |                        |
| Control of the following of the following of the following of the entrol of the following of the entrol of the following of the entrol of the following of the entrol of the entrol of | Operación pendiente de firma      Operación pendiente de firma      La transacción fue procesada y se encuentra pendiente     te autonair Phodes autonairita hackendo dels aqui      13/06/2023                                                                                                    |                        |
| Control de cuertas  Mis Cuertas  eCtere  Bandeja de entrada / Descuerta / Rescate  Eandeja de salide  Cestión de cuertas                                                                                                    | Coperación pendiente de firma     Operación pendiente de firma     Coperación sencentro pendiente     tatomacoton fue procesada y se encuentro pendiente     tatomacoton fue procesada y se encuentro pendiente     tatomacoton fu |                        |
| Contratas     Mis Cuentas     eClere     eClere     Bandeja de entrada / Deccuenta /     Resiste     Bandeja de salide     Cestión de cuentas     Pactura executárica                                                                                                    | Coperación pendiente de firma     Operación fue proceada y de encuentra pendiente<br>co La transacción fue proceada y de encuentra pendiente<br>co La transacción fue proceada y de encuentra pendiente<br>co La transacción fue proceada y de encuentra pendiente<br>co a surprisar Prodes substriants incliente dels aquí<br>13/06/2023<br>Númera de eCheq: 00018069<br>HD eCheq: GYKNXRYQ4QWNMPR                                                                                                    |                        |

Confirmar la operación con el segundo factor de autenticación Token de Seguridad y esquemas de firmas.

Descargar @

Persona beneficiaria: San Limon / 30-71582721-9

Importe: \$ 600,00 Garácter: A la Orden

Fecha de pago: 02/01/2023

Fecha de emisión: 26/06/2022

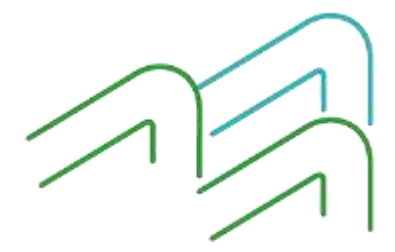

Manual de uso BIP eCheq Rechazados

Cheques en custoda

@ Transformercus

🖉 Pagos y Racargas

D Préstamos

and inversiones

Tumos web-

Lilbima consolde 13/06/2023 15 58

Página **5** de **6** 

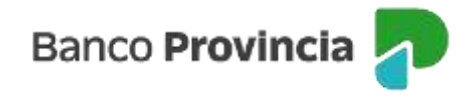

De esta manera la persona beneficiaria de un cheque podrá Aceptar o Rechazar el Acuerdo desde la "Bandeja de Entrada".

El sistema solicitará confirmar la operación con el segundo factor de autenticación Token de Seguridad y esquemas de firmas. Deberá presionar el botón "Confirmar" para finalizar.

Una vez que el acuerdo en cuestión es "Aceptado", la tenencia del cheque "Rechazado" vuelve a la persona solicitante del Acuerdo (Emisor o endosante anterior), quedando éste con la marca "Rechazado- Acordado".

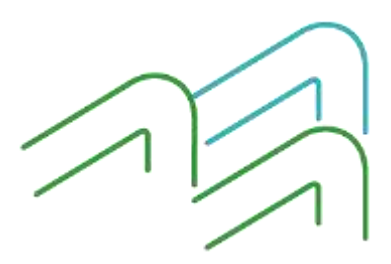

Manual de uso BIP eCheq Rechazados

Página 6 de 6